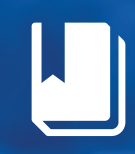

Guía de acceso

# Clarivate Web of Science

WOS es una plataforma integrada de análisis bibliométrico que ofrece información multidisciplinaria de alta calidad como: publicaciones académicas, conferencias, patentes y sitios web evaluados de manera crítica.

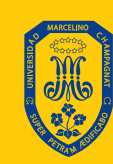

UNIVERSIDAD MARCELINO CHAMPAGNAT

A continuación te presentamos los pasos a seguir para acceder a ella.

#### Paso:

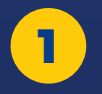

Buscar la base de datos "Web of science" en Google.

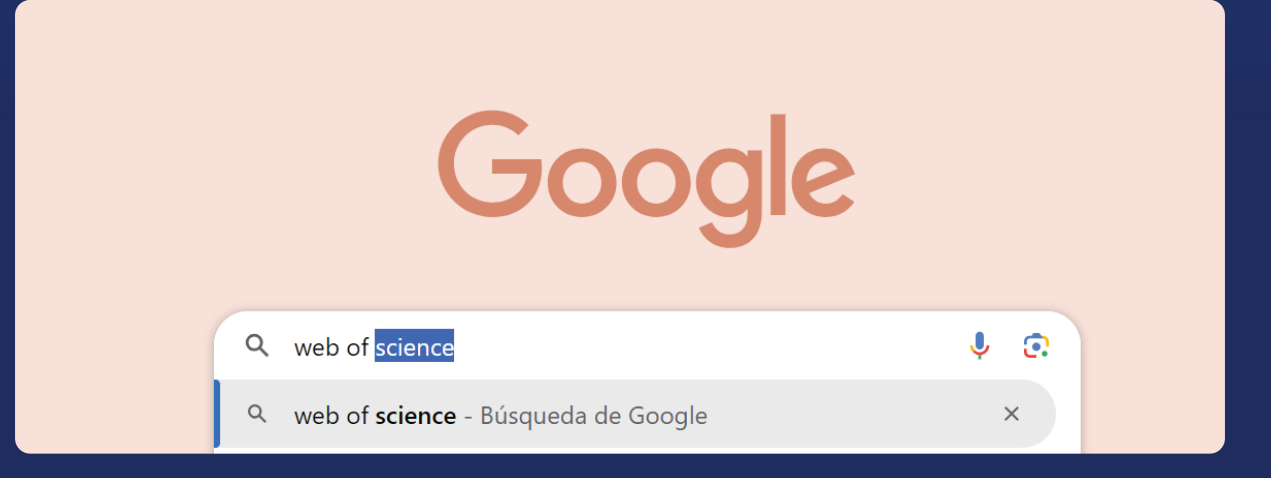

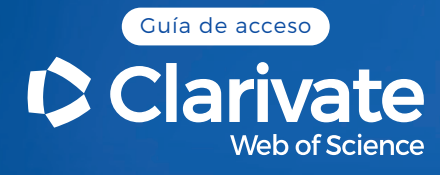

2

#### Escoger el resultado de la búsqueda de clarivate.

#### 

🕗 https://access.clarivate.com › login · Traducir esta página 📑

#### Web of Science

Welcome! Sign in to continue with **Web of Science**. Sign in. Register. Email address \*. Password \*. visibility. Forgot Password? Sign in Loading...

#### Paso:

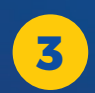

Es necesario registrarse **dentro del campus de la universidad** para poder acceder al recurso desde cualquier ordenador.

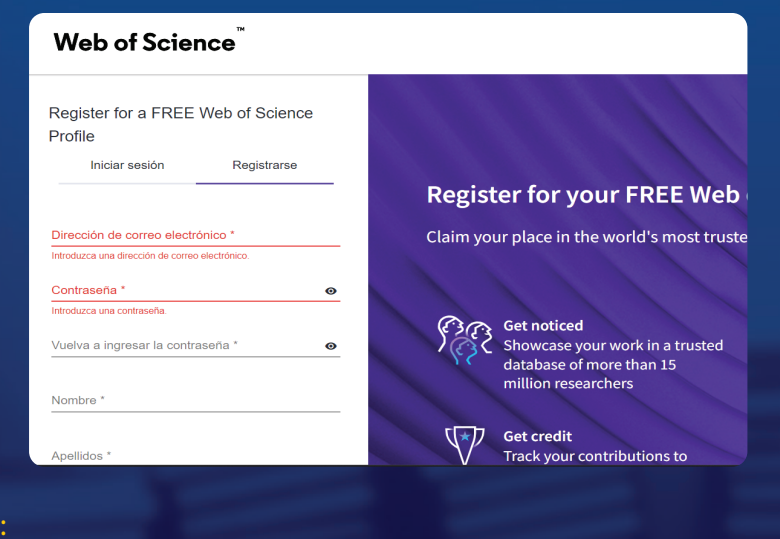

#### Paso:

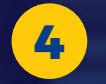

Es importante que **uses tu correo electrónico institucional** para poder realizar el registro.

| Iniciar sesión                    | Registrarse                   |
|-----------------------------------|-------------------------------|
|                                   |                               |
| Dirección de correo electrónico * |                               |
| jenifer.carrion@umch.edu          | .pe                           |
| Contraseña *                      |                               |
|                                   | 0                             |
|                                   |                               |
| Vuelva a ingresar la contraseña * |                               |
| •••••                             | O                             |
|                                   |                               |
| Nombre *<br>Jenifer               |                               |
| Apellidos *                       |                               |
| Carrion Zeas                      |                               |
| Numerics & Special characters are | not allowed except one (') in |
| h6yW5                             | 5                             |
| Captcha *                         |                               |
| h6yw5                             |                               |

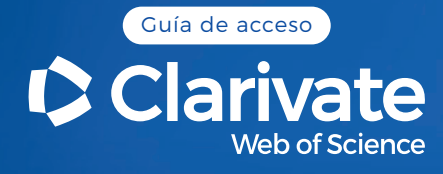

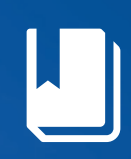

5

**Una vez realices el registro se te habilitarán** todas las bondades de la base de datos y podrás visualizar tu perfil en el lado superior derecho.

| 0          | Clarivate     |                                                                     | Inglés ~        | <b></b> #Productos |
|------------|---------------|---------------------------------------------------------------------|-----------------|--------------------|
| w          | eb de la cier | ncia Buscar                                                         | <b>e</b> jenife | er carroña ~       |
| ≻I<br>MENÚ |               |                                                                     |                 |                    |
| Þ          |               | DOCUMENTOS INVESTIGADORES                                           |                 |                    |
| Ð          |               | Busca en: Colección principal de Web of Science 🖌 Ediciones: Todo 🗸 |                 |                    |
| θ          |               | DOCUMENTOS REFERENCIAS CITADAS                                      |                 |                    |
| ¢          |               |                                                                     |                 |                    |
|            |               | Tema                                                                |                 |                    |
|            |               | + Añadir fila + Agregar rango de fechas Búsqueda Avanzada           |                 |                    |
|            |               | × Clar                                                              | o Buscar        | "?                 |

Paso:

6

Para realizar una búsqueda simple solo debes colocar tu tema en la barra del buscador.

| DOCUMENTOS    | REFERENCIAS CITADAS                                                               |                |
|---------------|-----------------------------------------------------------------------------------|----------------|
| Тета          | <ul> <li>Ejemplo: derrame de petróleo* mediterráneo</li> <li>educación</li> </ul> | ×              |
| + Añadir fila | + Agregar rango de fechas Búsqueda Avanzada                                       | × Claro Buscar |

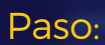

Puedes buscar de acuerdo a **diferentes categorías**:

|       | Tema                     | ^ | Ejemplo: derrame de petróleo* me<br>INGRESA EL TEMA QUE DE |
|-------|--------------------------|---|------------------------------------------------------------|
|       | Buscar                   |   | Tema                                                       |
|       | Todos los campos         |   | Busca palabras clave de títi                               |
|       | Tema                     |   | resumen y autor.                                           |
|       | Título                   |   | Ejemplo:                                                   |
|       | Autor                    |   | robot*<br>control*                                         |
|       | Títulos de publicaciones |   | "conformación de entrada"                                  |
|       | Año de publicación       |   |                                                            |
| lec   | Afiliación               |   |                                                            |
| ast u | Agencia fundadora        |   |                                                            |
| ; Rei | Editor                   | - |                                                            |

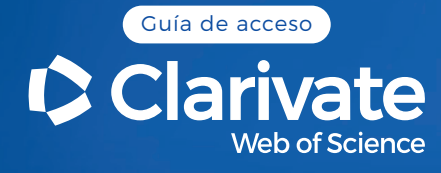

8

#### Puedes aplicar filtros para obtener resultados exactos.

| Refinar Resultados             |       |
|--------------------------------|-------|
| Busca dentro de los resultados | ٩     |
| Filtros rápidos                |       |
| 🔲 盲 Review Article             | 29    |
| Early Access                   | 32    |
| 🔲 🔂 Open Access                | 504   |
| Enriched Cited References      | 154   |
| Open publisher-invited reviews | 1     |
| Años de publicación            | ~     |
| Show Final Publication Year    |       |
| 2024                           | 43    |
| 2023                           | 146   |
| 2022                           | 112   |
| 2021                           | 111   |
| 2020                           | 89    |
| See all >                      |       |
| Tipos de documentos            | ~     |
| Article                        | 1,200 |
| Early Access                   | 32    |
| Review Article                 | 29    |
| Editorial Material             | 27    |

#### Paso:

9

## Puedes visualizar la cantidad de citas, referencias y registros relacionados a cada título.

| 0/33 | 7 Agregar a la lista marcada Exportar V Ordenar por : relevancia V                                                                                                    | < _1de 7 >                                                   |
|------|----------------------------------------------------------------------------------------------------|--------------------------------------------------------------|
|      | El Observatorio de Educación del Patrimonio Español<br>Ental.Q.<br>2 de enero de 2016   <u>CUITURA Y EDUCACIÓN</u> 28 (1), págs 254-266<br>El Observatorio de Educación Patrimonial Español (SHEO) comprende dos proyectos sucesivos de I+D+i cuyo objetivo es rastrear, clasificar, inventariar,<br>analizar y evaluar los programas de educación patrimonial producidos tanto en España como en el ámbito internacional desde el año 2000 hasta la<br>actualidad. En términos de investigación y transferencia de conocimiento, el principal resultado de SHEO ha sido su integra Mostrar más<br>Jæxto completo en editorial | 30<br>Citas<br>6<br>Referencias<br>Registros relacionados (? |
| 2    | Educación y Emancipación Puiggrós. A. 3 de septiembre de 2021   <u>PEDAGÓGICA HISTÓRICA</u> 57 (5), págs. 516-527 RESUMEN Este artículo intenta explicar la naturaleza de la educación latinoamericana y sus fundamentos. Además, intenta responder por que los gobiernos de los respectivos países que conforman la región se suceden, cambian su ideología y orientación, per el sistema escolar sigue en pie. Lejos de atribuirle los motivos a la casualidad, hace un repaso histórico sobre como se fue conformando Latin Mostrar más Texto_completo_en.editorial •••                                                     | 17<br>Referencias<br>Registros relacionados                  |

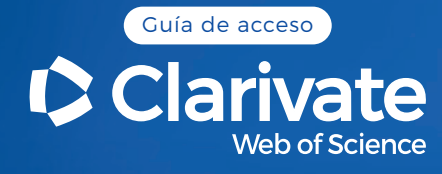

10

### Para visualizar los datos da click en el título de tu interés, podrás conocer a qué cuartil pertenecen la revista.

| Por                                                                                                    | Fontal, O ( Fontal, Olaia ) [1]                                                                                                    | En la colección principal de Web of Science<br>30 Citas                                           |
|----------------------------------------------------------------------------------------------------|----------------------------------------------------------------------------------------------------|---------------------------------------------------------------------------------------------------|
|                                                                                                    | ver web of science researcherin y Orcho (proporcionado por cianvate)                                                                                                    | Crear alerta de citación                                                                          |
| ruente                                                                                                    | CULTURA Y EDUCACIÓN                                                                                                    |                                                                                                   |
| 1                                                                                                    | DDI: 10.1080/11356405.2015.1110374                                                                                                    | 32 Veces citadas en todas las bases de<br>datos                                                   |
| Publicado                                                                                                    | 2 DE ENERO DE 2016                                                                                                    | + Ver mas veces citadas                                                                           |
| ndexado                                                                                                    | 2016-01-02                                                                                                    | 6 Referencias citadas<br>Ver registros relacionados →                                             |
| Fipo de Documento                                                                                                    | Artículo                                                                                                    |                                                                                                   |
| Abstracto                                                                                                    | El Observatorio de Educación Patrimonial Español (SHEO) comprende dos proyectos sucesivos de I+D+i cuyo objetivo es rastrear,<br>clasificar, inventariar, analizar y evaluar los programas de educación patrimonial producidos tanto en España como en el ámbito<br>internacional desde el año 2000 hasta la actualidad. En términos de investigación y transferencia de conocimiento, el principal<br>resultado de SHEO ha sido su integración en el Plan Nacional de Educación y Patrimonio, un programa específico dedicado a la<br>investigación en educación patrimonia y a la invoación docente en materia de patrimonio. ResumentEl Dostervatorio de | ¿Cómo se compara el rendimiento de<br>citas de este documento con el de sus<br>pares?             |
|                                                                                                    | Educación Patrimonial en España (OEPE) es una sucesión de dos proyectos de I+D+i cuyo objetivo es localizar, discriminar,                                                                                                    | ← Abrir panel de métricas de comparació                                                           |
|                                                                                                    | inventaria, naniizar y evaluar programas de educación patrimonial generados en España y en el ámbito internacional dese el año<br>2000. hasta la actualidad. Como principal resultado de la transferencia, el OEPE se ha integrado en el Plan Nacional de Educación y<br>Patrimonio (PKSyP), en un programa específico dedicado a la investigación en educación patrimonial e innovación en didáctica del<br>patrimonio.                                                                                                    | Los datos provienen de InCites Benchmark<br>& Analytics.                                          |
|                                                                                                    |                                                                                                    |                                                                                                   |
| Palabras clave                                                                                                    | Palabras clave del autor: educación patrimonial; didáctica del patrimonio; Observatorio de Educación del Patrimonio Español;                                                                                                    |                                                                                                   |
| Palabras clave                                                                                                    | Palabras clave del autor: educación patrimonial; didáctica del patrimonio; Observatorio de Educación del Patrimonio Español;<br>Plan Nacional de Educación y Patrimonio; educación basada en estándares; evaluación comprensiva; evaluación del programa;<br>educacion patrimonial; didáctica del patrimonio: Observatorio de Educación Patrimonial en Españs: Plan Nacional de Educación v                                                                                                    | Citar elementos por clasificad (New)                                                              |
| Palabras clave<br>Información de la revista<br>CULTURA Y EDUCACIÓN                                                                    | Palabras clave del autor: educación patrimonial; didáctica del patrimonio; Observatorio de Educación del Patrimonio Español;<br>Plan Nacional de Educación y Patrimonio; educación basada en estándares; evaluación comprensiva; evaluación del programa;<br>educacion patrimonial: didáctica del patrimonio: Observatorio de Educación Patrimonial en España; Plan Nacional de Educación y                                                                                                    | Citar elementos por clasificad (New)                                                              |
| Palabras clave<br>Información de la revista<br>CULTURA Y EDUCACIÓN<br>ISSN                                                            | Palabras clave del autor: educación patrimonia; didáctica del patrimonio; Observatorio de Educación del Patrimonio Español;<br>Plan Nacional de Educación y Patrimonio; educación basada en estándares; evaluación comprensiva; evaluación del programa;<br>educacion patrimonia); didáctica del patrimonio; Observatorio de Educación Patrimonial en España; Plan Nacional de Educación v                                                                                                    | Citar elementos por clasificac (New)<br>O,82<br>Indicador de citas de<br>revistas ™ (2022)        |
| Palabras clave<br>Información de la revista<br><u>CULTURA Y EDUCACIÓN</u><br>ISSN<br>eISSN                                            | Palabras clave del autor: educación patrimonial; didáctica del patrimonio; Observatorio de Educación del Patrimonio Español;<br>Plan Nacional de Educación y Patrimonio; educación basada en estándares; evaluación comprensiva; evaluación del programa;<br>educacion patrimonial; didáctica del patrimonio; Observatorio de Educación Patrimonial en España; Plan Nacional de Educación y<br>1135-6405<br>1578-4118                                                                                                    | Citar elementos por clasificad (New)<br>O,82<br>Indicador de citas de<br>revistas ™ (2022)        |
| Palabras clave<br>Información de la revista<br><u>CULTURA Y EDUCACIÓN</u><br>ISSN<br>eISSN<br>Editor actual                           | Palabras clave del autor: educación patrimonia; didáctica del patrimonio; Observatorio de Educación del Patrimonio Español;<br>Plan Nacional de Educación y Patrimonio; educación basada en estándares; evaluación comprensiva; evaluación del programa;<br>educacion patrimonia]; didáctica del patrimonio; Observatorio de Educación Patrimonial en España; Plan Nacional de Educación y<br>1135-6405<br>1578-4118<br>REVISTAS DE ROUTLEDGE, TAYLOR Y FRANCIS LTD, 2-4 PARK SQUARE, MILTON PARK, ABINGDON OX14 4<br>OXON, INGLATERRA                                                                                                    | Citar elementos por clasificac (New)<br>O,82<br>Indicador de citas de<br>revistas ™ (2022)<br>RN, |
| Palabras clave<br>Información de la revista<br><u>CULTURA Y EDUCACIÓN</u><br>ISSN<br>eISSN<br>Editor actual<br>Áreas de investigación | Palabras clave del autor: educación patrimonial; didáctica del patrimonio; Observatorio de Educación del Patrimonio Español;<br>Plan Nacional de Educación y Patrimonio; educación basada en estándares; evaluación comprensiva; evaluación del programa;<br>educación patrimonial; didáctica del patrimonio: Observatorio de Educación Patrimonial en España; Plan Nacional de Educación y<br>1135-6405<br>1578-4118<br>REVISTAS DE ROUTLEDGE, TAYLOR Y FRANCIS LTD, 2-4 PARK SQUARE, MILTON PARK, ABINGDON OX14 4<br>OXON, INGLATERRA<br>Educación e investigación educativa                                                                              | Citar elementos por clasificad (New)<br>O,82<br>Indicador de citas de<br>revistas ™ (2022)<br>RN, |

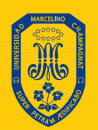